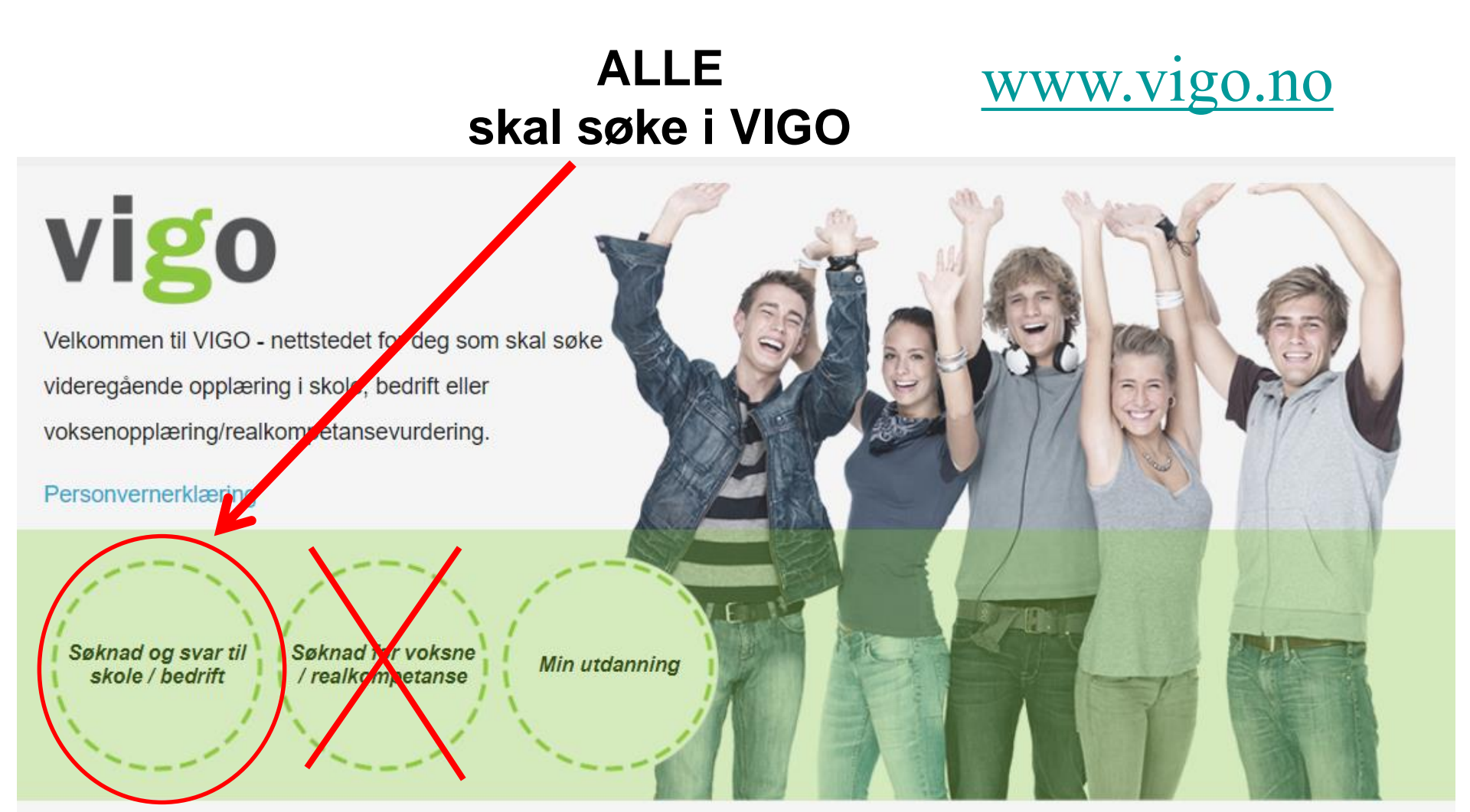

www.vigo.no er et nettsted som eies og driftes av Vigo IKS

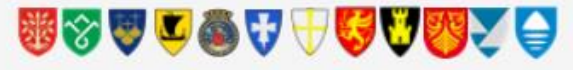

Intern frist; 21.februar 2020

Husk stenges automatisk

viblno

2. Mars kl.23.59.

#### Bokmål

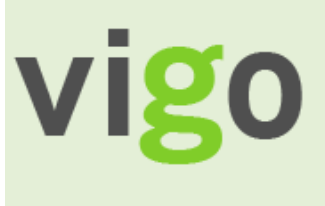

Logg inn

Personalia

Min historikk

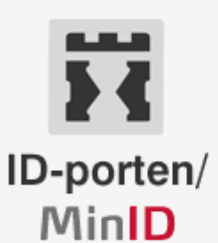

#### Nå trenger du :

- Fødselsnummer (11 siffer)
- Ditt selvvalgte passord.
- Mobiltelefon / event. MinID brev med PIN koder

ID-porten er en felles innlogging til offentlige tjenester. Logg inn med:

- · Passord og engangskode til MinID
- Smartkort fra Buypass
- · USB-pinne fra Commfides
- BankID

#### Logg inn Hjelp til innlogging

Det er viktig at du fyller ut søknaden din så nøyaktig som mulig. Vær nøye med utfylling av telefon-, mobilnummer, og e-postadresse, både når du registrerer deg som ny bruker av en elektronisk ID og inne på vigo.no. Les om søknadsprosessen på www.vilbli.no.

#### Endring av søknaden

Fram til søknadsfristen utløper kan du logge deg inn og endre søknaden så mange ganger du vil.

#### Kvittering

Husk å ta utskrift når du har fylt ut søknaden!

#### Svar på tilbud om plass og/eller venteplass

Husk at du må svare på tilbud om plass og/eller ventelisteplass, les mer på www.vilbli.no. For å finne ut hvilket tilbud du har fått, må du logge deg inn på www.vigo.no. Du risikerer å miste tilbudet om plass og/eller ventelisteplass hvis du ikke overholder svarfristen.

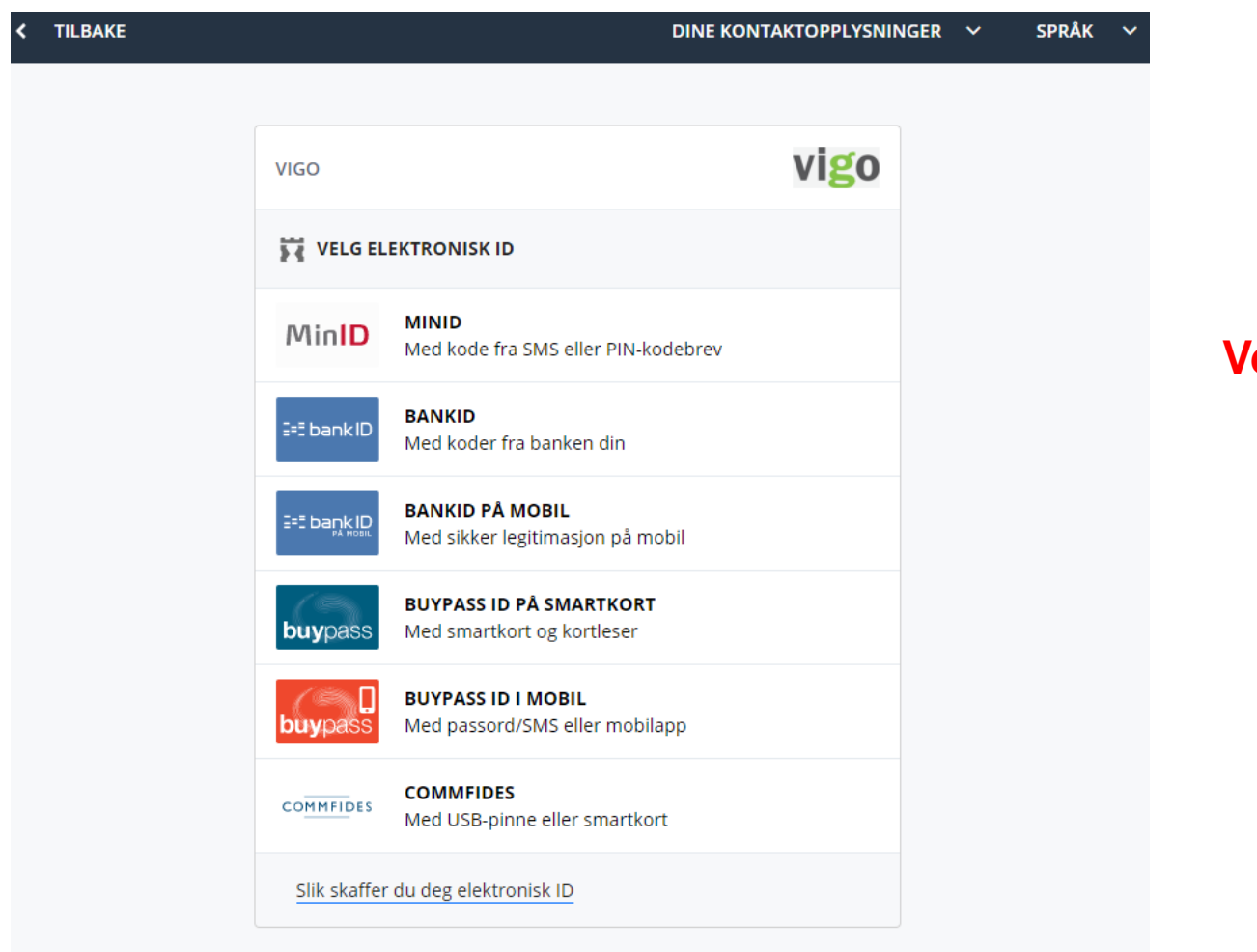

Velg pålogging

Ħ

Kontaktskjema Tlf: 800 30 300 Hjelp til innlogging Sikkerhet og personvern

Driftet av Direktoratet for forvaltning og IKT (Difi)

| < TILBAKE |                                              | DINE KONTAKTOPPLYSNINGER            | ∽ SPRÅK | ~ |
|-----------|----------------------------------------------|-------------------------------------|---------|---|
|           |                                              |                                     |         |   |
|           | VIGO                                         | vigo                                |         |   |
|           | LOGG INN MED MINID                           | MinID =                             |         |   |
|           | • •                                          |                                     |         |   |
|           | FØDSELSNUMMER:                               |                                     |         |   |
|           | (11 siffer)                                  |                                     |         |   |
|           | PASSORD:                                     |                                     |         |   |
|           | Glemt passord?                               |                                     |         |   |
|           |                                              | $\overline{\mathbf{b}}$             |         |   |
|           | AVBRYT                                       | NESTE                               |         |   |
|           | Registrer ny bruker Bestill PIN-koder        |                                     |         |   |
|           |                                              |                                     |         |   |
|           |                                              |                                     |         |   |
| <b>X</b>  | Kontaktskjema Tlf: 800 30 300 Hjelp ti       | l innlogging Sikkerhet og personver | n       |   |
|           | Driftet av Direktoratet för förvaltning og l |                                     |         |   |

Søker logger på med pinkode fra mobil eller kodekort

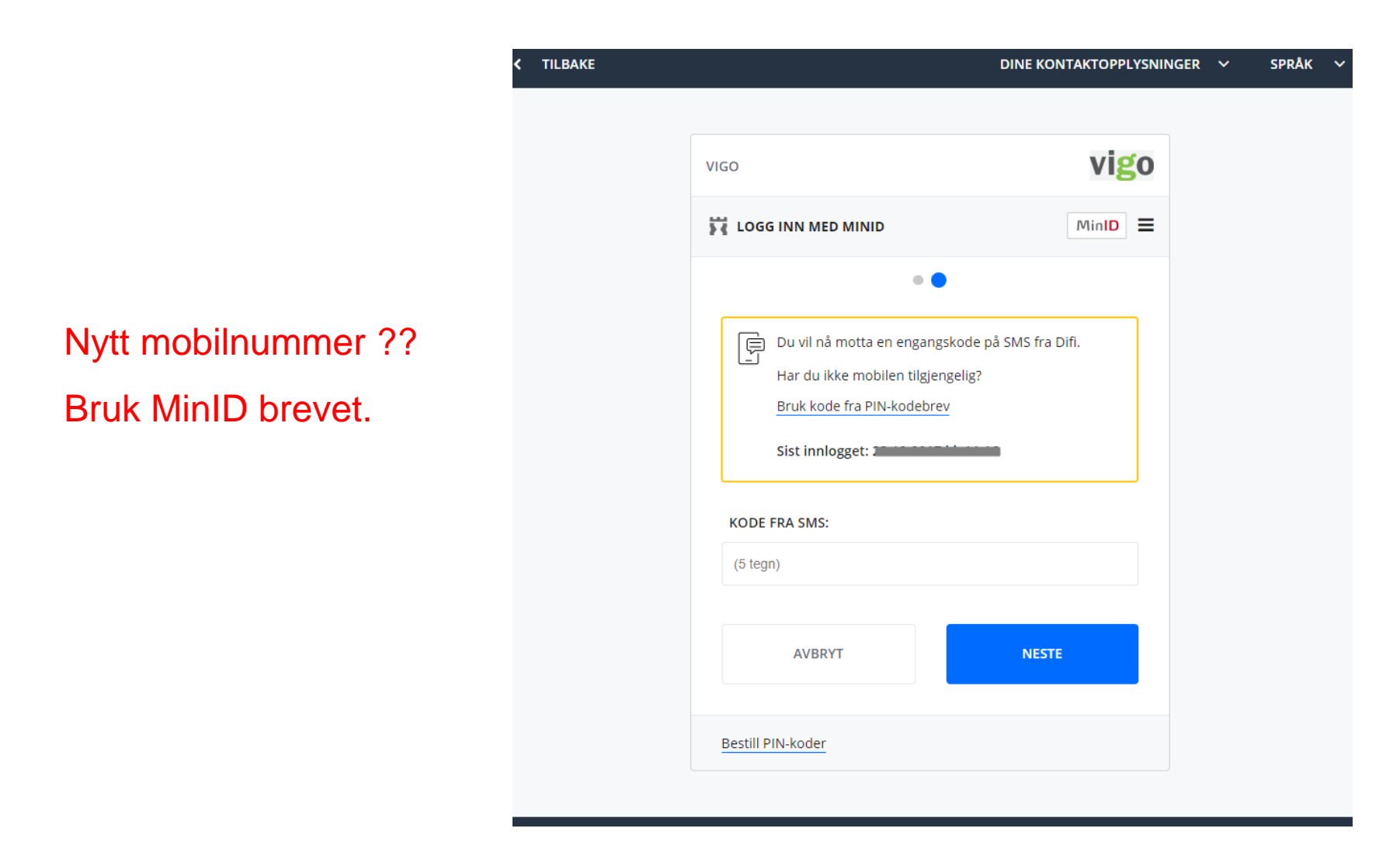

### Viktig å sjekke !

- Mobilnummer
- E- postadressen

| /i           | go                                                                                                    | VIgo                 |
|--------------|----------------------------------------------------------------------------------------------------|----------------------|
|              | Kontaktinformasjon                                                                                              |                      |
|              | Kontroller opplysningene:<br>Mobilnummer: (Endre)<br>E-post: (Endre)                                            |                      |
|              |                                                                                                    | NESTE >              |
| Cor<br>Drift | ntaktskjema   Tlf: 800 30 300   Hjelp til innlogging   Sik<br>tet av Direktoratet for forvaltning og IKT (Difi) | kerhet og personvern |

| DOKITIAI         | <b>•</b>                                      |
|------------------|-----------------------------------------------|
| vi               | <b>g</b> 0                                    |
| 1                | Logg inn                                      |
|                  |                                               |
| 2                | Personalia                                    |
| <b>2</b><br>3    | Personalia<br>Tidligere opplæring             |
| 2<br>3<br>4      | Personalia<br>Tidligere opplæring<br>Svarside |
| 2<br>3<br>4<br>5 | Personalia<br>Tidligere opplæring<br>Svarside |

| Fødselsnummer:     Etternavn:       Fornavn:     PETTER       Etternavn:     TESTER       Folkeregistrert adresse:     Storgata 1       Postnummer/sted:     1504 MOSS       E-postadresse:     pettert@epost.no       Mobilnummer:     12345678       Jeg har ikke mobiltelefon     99887766 | Personalia                |                  |
|----------------------------------------------------------------------------------------------------|---------------------------|------------------|
| Fornavn:     PETTER       Etternavn:     TESTER       Folkeregistrert adresse:     Storgata 1       Postnummer/sted:     1504 MOSS       E-postadresse:     pettert@epost.no       Mobilnummer:     12345678       Jeg har ikke mobiltelefon     99887766                                     | Fødselsnummer:            |                  |
| Etternavn:     TESTER       Folkeregistrert adresse:     Storgata 1       Postnummer/sted:     1504 MOSS       E-postadresse:     pettert@epost.no       Mobilnummer:     12345678       Jeg har ikke mobiltelefon     99887766                                                               | Fornavn:                  | PETTER           |
| Folkeregistrert adresse:       Storgata 1         Postnummer/sted:       1504 MOSS         E-postadresse:       pettert@epost.no         Mobilnummer:       12345678         Jeg har ikke mobiltelefon       99887766                                                                         | Etternavn:                | TESTER           |
| Postnummer/sted:     1504 MOSS       E-postadresse:     pettert@epost.no       Mobilnummer:     12345678       Jeg har ikke mobiltelefon     99887766                                                                                                    | Folkeregistrert adresse:  | Storgata 1       |
| E-postadresse:     pettert@epost.no       Mobilnummer:     12345678       Jeg har ikke mobiltelefon     99887766                                                                                                    | Postnummer/sted:          | 1504 MOSS        |
| Mobilnummer:     12345678       Jeg har ikke mobiltelefon     99887766                                                                                                    | E-postadresse:            | pettert@epost.no |
| Jeg har ikke mobiltelefon       Annet telefonnummer:     99887766                                                                                                    | Mobilnummer:              | 12345678         |
| Annet telefonnummer: 99887766                                                                                                    | Jeg har ikke mobiltelefon |                  |
|                                                                                                    | Annet telefonnummer:      | 99887766         |
| Avgangsår grunnskolen: 2018                                                                                                    | Avgangsår grunnskolen:    | 2018             |
| Avgiverskole: Ukjent                                                                                                    | Avgiverskole:             | Ukjent           |

Du er logget inn på alle offentlige

tjenester med ID-porten/MinID

17

På vigo.no søker du videregående opplæring. Vigo IKS er eier av tjenesten og samler inn opplysningene på vegne av fylkeskommunene/Oslo kommune som er ansvarlige for behandlingen av dem. ... Les mer.

Jeg har lest og samtykker i bruken av opplysninger gitt i forbindelse med

### behandling av søknaden. Uten slikt samtykke vil du ikke kunne registrere søknaden via denne tjenesten.

#### Fortsett

Ð

**1** TESTER PETTER

### Alle søkere må hvert år hake av for aksept

| Bokmål 👻                | Du er logget in<br>tjenester med                                                                                                    | nn på alle offe<br>ID-porten/Min | ntlige<br>nID |             | R PETTER | G             |       |
|-------------------------|----------------------------------------------------------------------------------------------------|----------------------------------|---------------|-------------|----------|---------------|-------|
| vigo                    | <b>Tidligere opplæring</b><br>Under ser du hva som er registrert av tidligere opplæring. Dersom du mener<br>opplysningene ikke stemmer, må du kontakte inntakskontoret i det fylket hvor<br>opplæringen er tatt. |                                  |               |             |          |               |       |
| 1 Logg inn              | GSGSK0 Grunnskole Hoppern sl                                                                                                    | kole 2017-                       | 2018          |             |          | Ţ             |       |
| 2 Personalia            | Fravær: 0 dager, 0 timer                                                                                                    |                                  | Orde          | nskarakter: |          | Atferøskarakt | er:   |
| 3 Tidligere opplæring   | Fag                                                                                                    | H1                               | H2            | Standpunkt  | Muntlig  | Skriftlig     | Annen |
| 4 Svarside              | ENG0012 - Engelsk, skriftlig<br>ENG0013 - Engelsk, muntlig                                                                                                    |                                  |               |             | /        |               |       |
| 5                       | KHV0010 - Kunst og håndverk                                                                                                    |                                  |               |             |          |               |       |
| 6 Kvittering for søknad | KRO0020 - Kroppsøving<br>MAT0010 - Matematikk<br>MHE0010 - Mat og helse 10. årstrinn                                                                                                    |                                  |               |             | /        |               |       |
|                         |                                                                                                    |                                  |               |             |          |               |       |

I dette bildet vises all tidligere skolegang. Bruk nedtrekksmenyen for å endre til tidligere skoleår.

### Velg hvilket fylke en ønsker å søke til. Du SKAL søke i det fylket du bor i / har opplæringsrett. Søker du til andre fylker vil du stille med «Ikke rett»

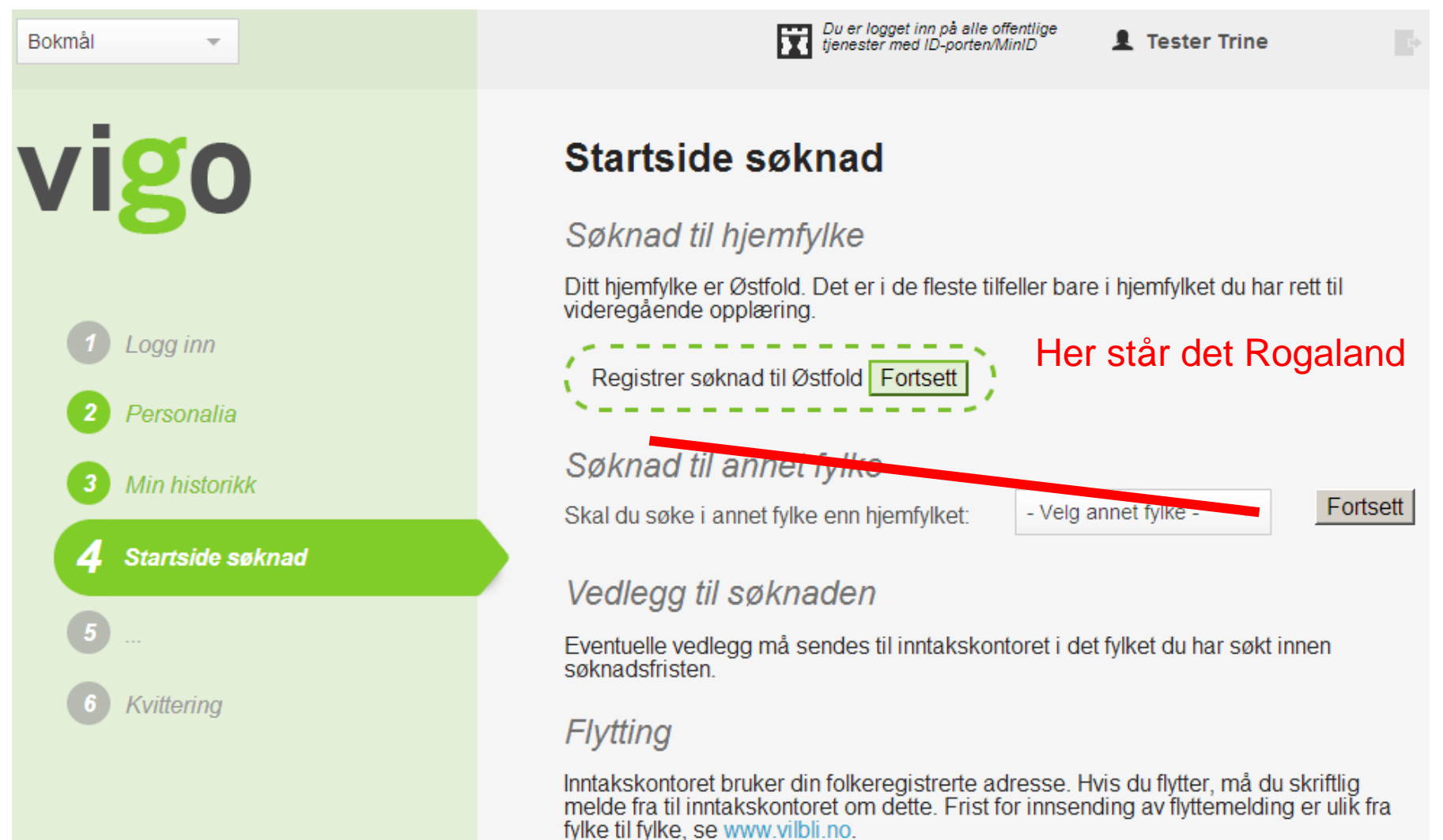

# Søke til Vestland:

- Du kan KUN søke til noen få skoler (egen avtale)
- Søke i VIGO på annet fylke, velg Vestland.

Kun til skolene;

Odda, Kvinnherad, Stord, Fitjar, Rubbestadneset og Bømlo vgs.

## Du skal i tillegg søke i Rogaland.

| Bokmål 👻               | V Østfold                     | Du er logget inn på alle offentlige<br>tjenester med ID-porten/MinID     | 1 Tester Trine            |          |
|------------------------|-------------------------------|--------------------------------------------------------------------------|---------------------------|----------|
| vigo                   | Søkerp                        | rofil                                                                    |                           |          |
|                        |                               | Din søknadsfrist i Østfol<br>Valg du gjør i dette bildet vil påvirke søk | d er:<br>madsfristen din. |          |
| 1 Logg inn             | Skal du søke<br>opplæring i s | e<br>skole? Ja                                                           |                           |          |
| 2 Personalia           | Skal du søke<br>opplæring i b | e<br>bedrift? Ja                                                         |                           |          |
| 3 Min historikk        |                               |                                                                          |                           | Fortsett |
| 4 Startside søknad     |                               |                                                                          |                           |          |
| 5 Søkerprofil          | Sake el                       |                                                                          | Volg                      |          |
| 6 Ønsker               | Jøke Si                       | kole eller lære –                                                        | veig.                     |          |
| 7 Tilleggsopplysninger | Begge                         | typer kan velges                                                         | s, begynn                 |          |
| 8 Kvittering           | med de                        | et du vil ha som i                                                       | nr. 1.                    |          |

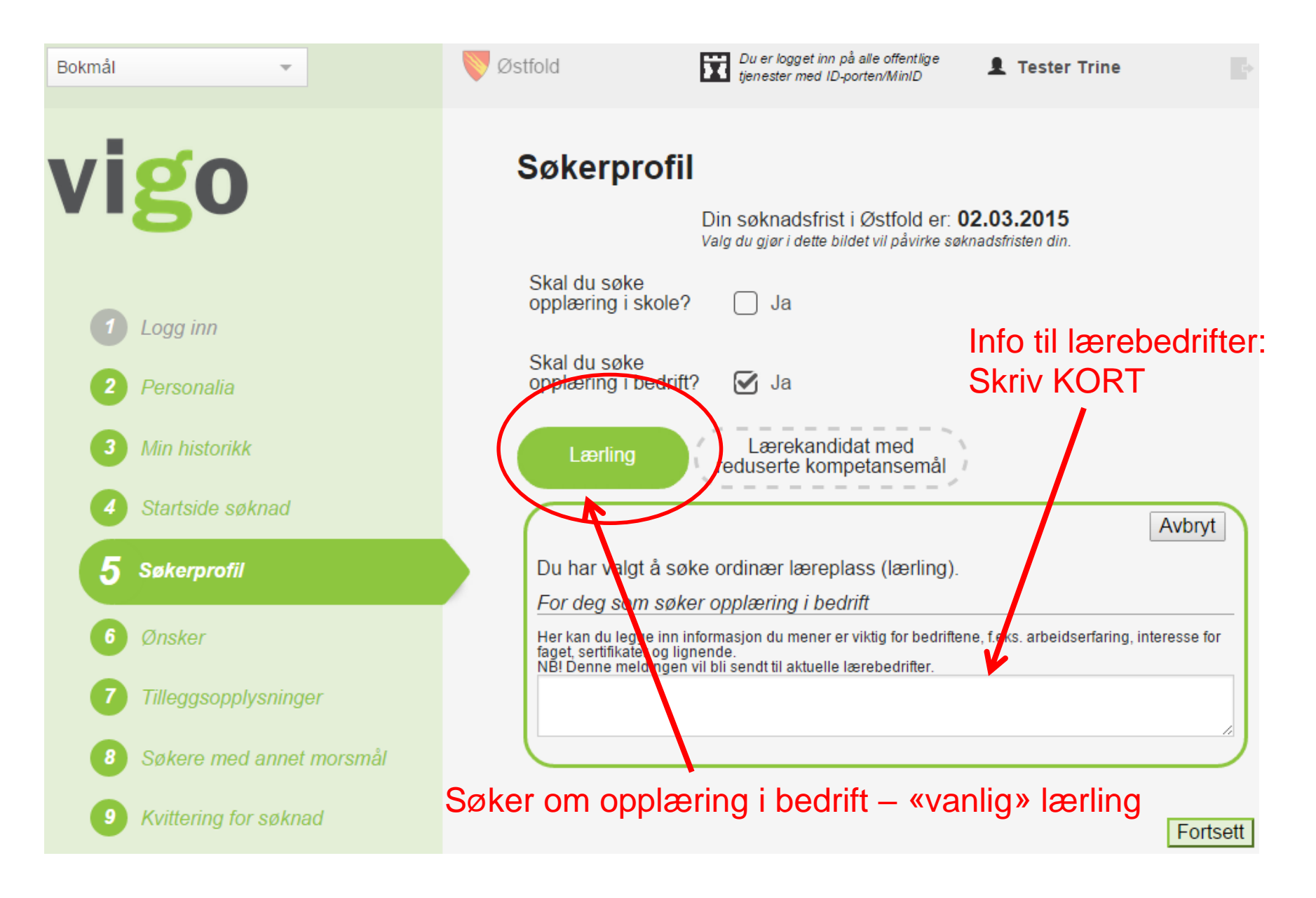

# Info til lærebedrifter:

Skriv KORT

Angre
Du har valgt å søke ordinær læreplass (lærling).
For deg som søker opplæring i bedrift
Herkan du legge inn informacjon du mener er viktig for bedriftene, f.eks. arbeidserfaring, interesse for
faget, sentifikalier og lignende.
Når Denne meldingen vil bil sendt til aktuelle lærebedrifter.

YFF

- Hvilke bedrifter,
- Hvilke lærefag

Event referanseperson. Annen arbeidserfaring – sommerjobb ol. Sertifikat

IKKE skriv ditt navn, adresse ol. Det er allerede i VIGO

# Søke læreplassformidling.

• Velg lærefaget.

• Velg bedrifter / opplæringskontor.

## IKKE velg fag hvor det står <u>lærekandidat.</u> Lærekandidat betyr grunnkompetanse og er ikke et fagbrev

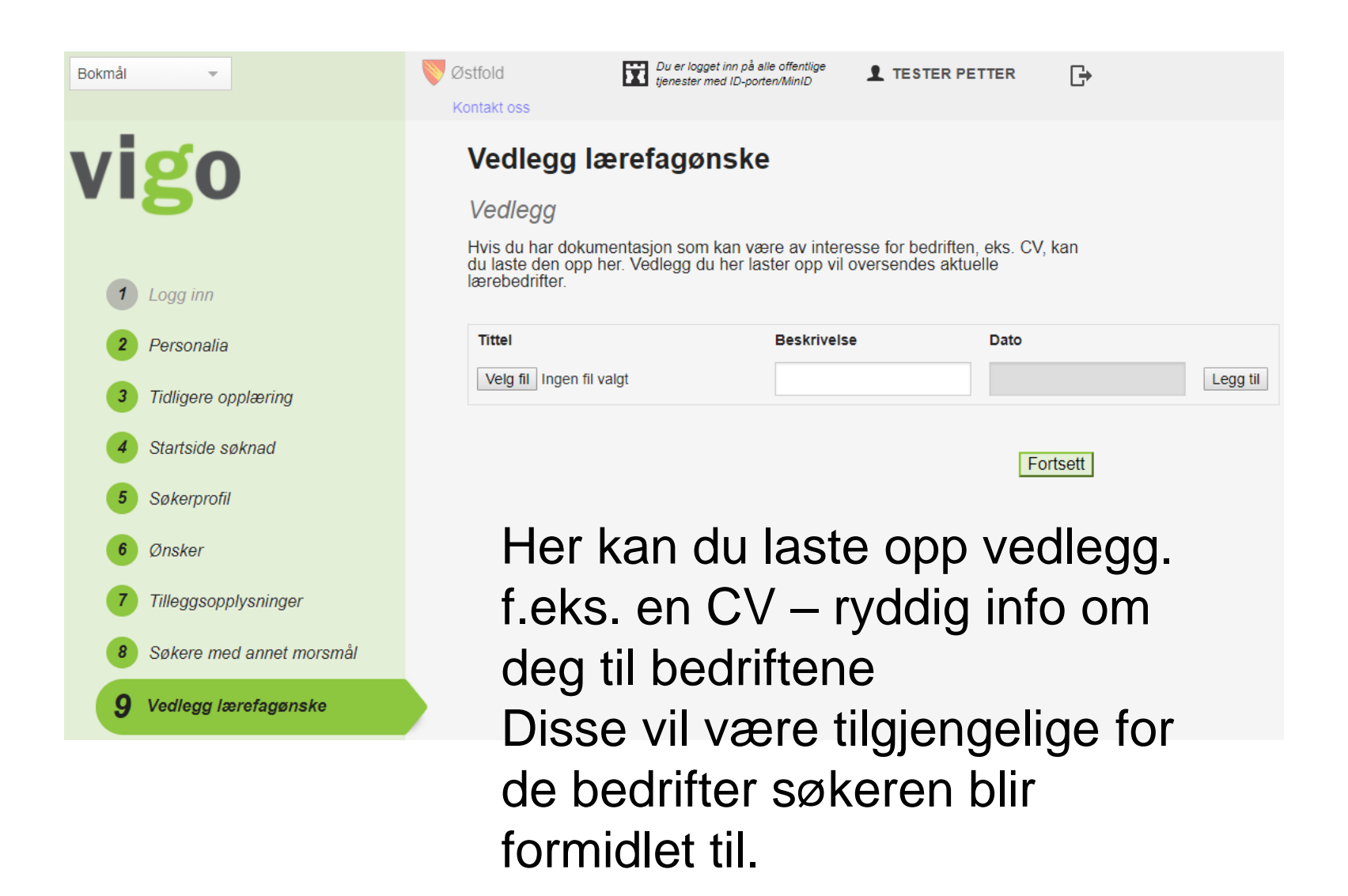

# Søke skoleplass

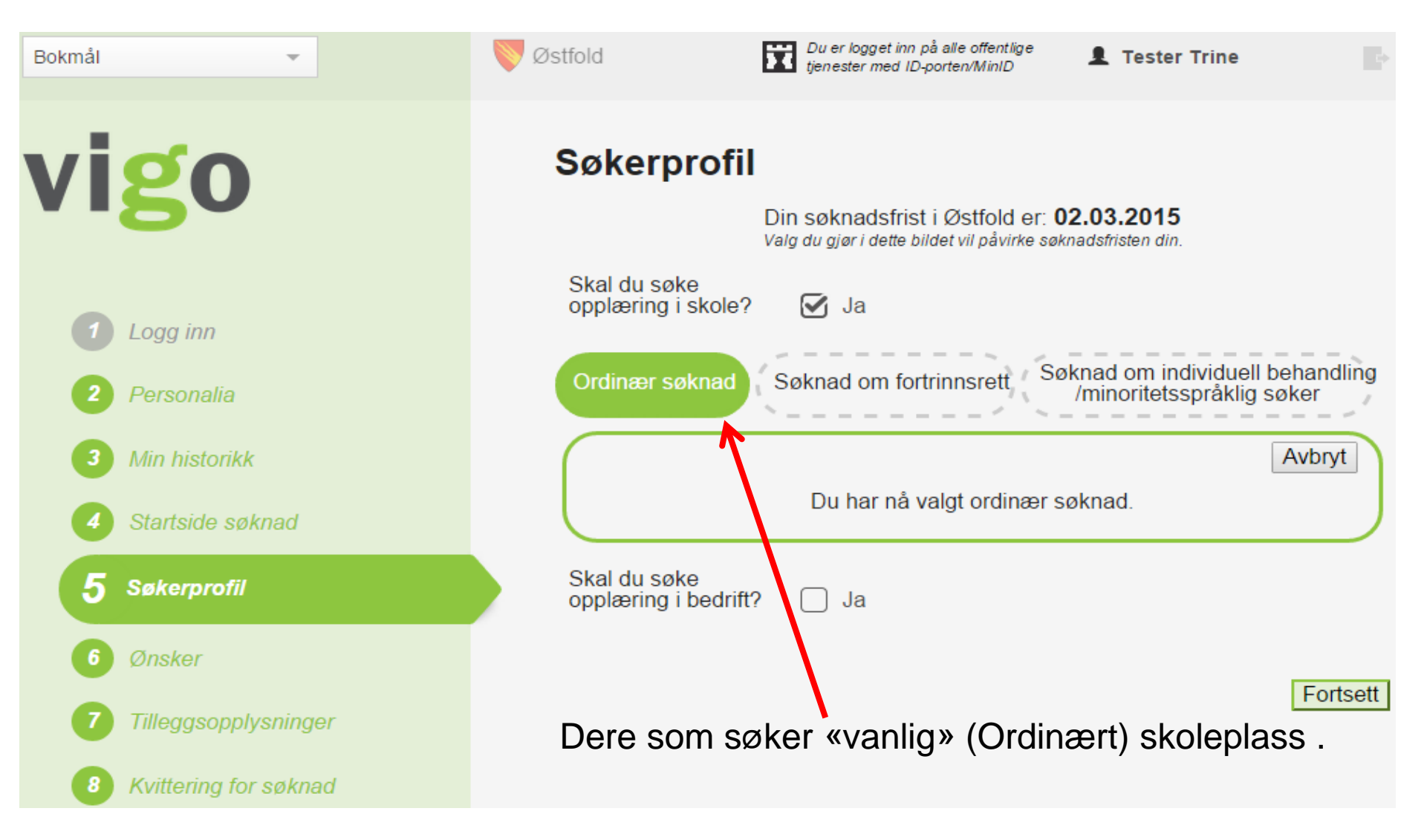

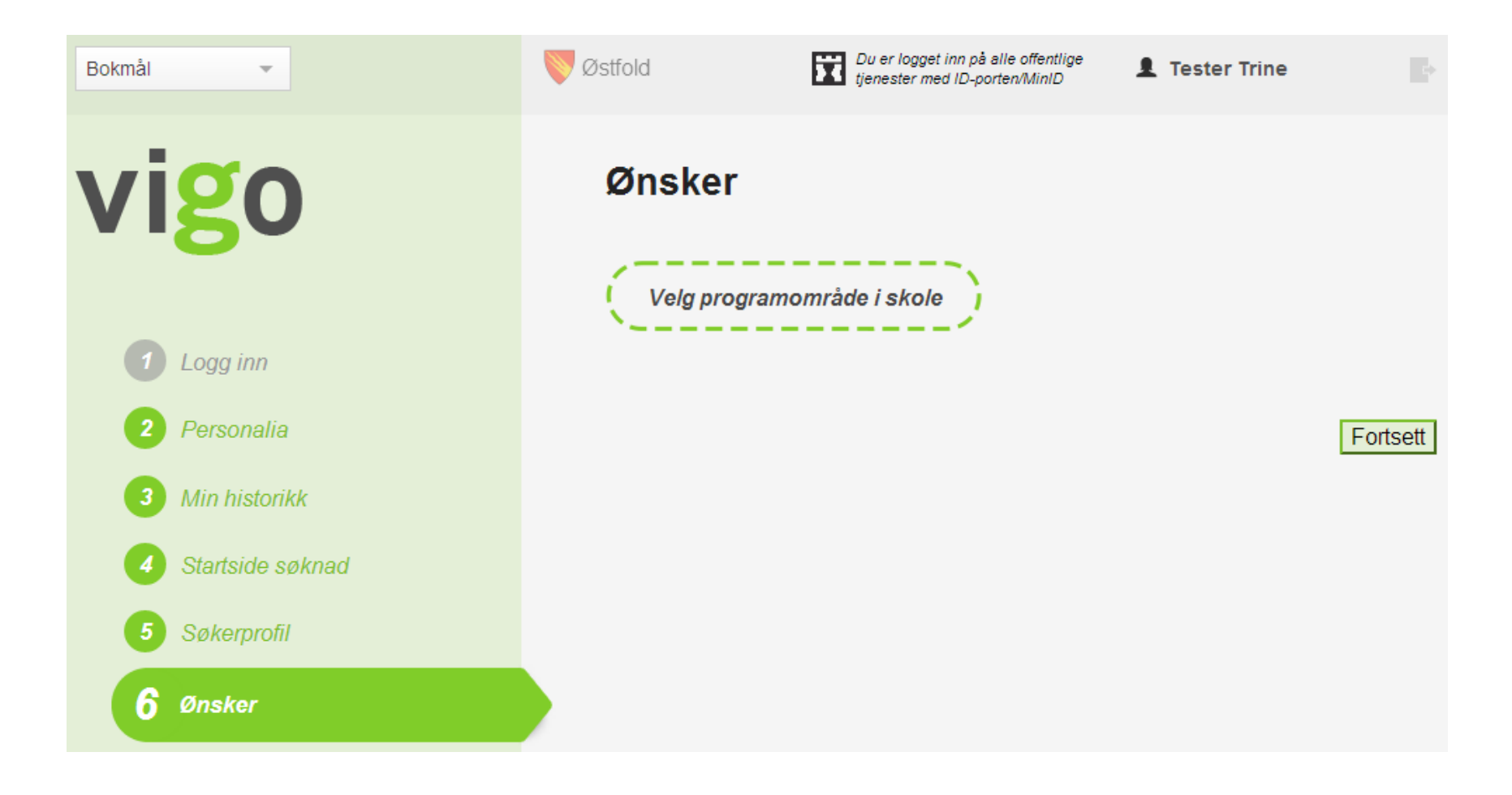

Søker har her bare valgt opplæring i skole

#### Velg blant følgende opplæringstilbud

Under ser du hva som er registrert av tidligere opplæring. Det er dette som bestemmer hva du er kvalifisert til å søke på. Marker den tidligere opplæringen du søker på bakgrunn av.

#### GSGSK0---- Grunnskole KRUSELØKKA UNGDOMSSKOLE 2012-2013

Dersom du mener opplysningene ikke stemmer, må du kontakte inntakskontoret i det fylket hvor opplæringen er tatt.

| Arstrinn | Velg utdanningsprogram/programområde | Fra Vilbli.no |
|----------|--------------------------------------|---------------|
| Vg1      | BABAT1 Bygg- og anleggsteknikk       | Mer info      |
| Vg1      | DHDHV1 Design og håndverk            | Mer info      |
| Vg1      | ELELE1 Elektrofag                    | Mer info      |
| Vg1      | HSHSF1 Helse- og oppvekstfag         | Mer info      |
| Vg1      | IDRET1 Idrettsfag Vg1                | Mer info      |
| Vg1      | MDMDD1 Musikk, dans og drama Vg1     | Mer info      |

Valg av utdanningsprogram/programområde Vær OBS på rullestolpen i høyre kant.

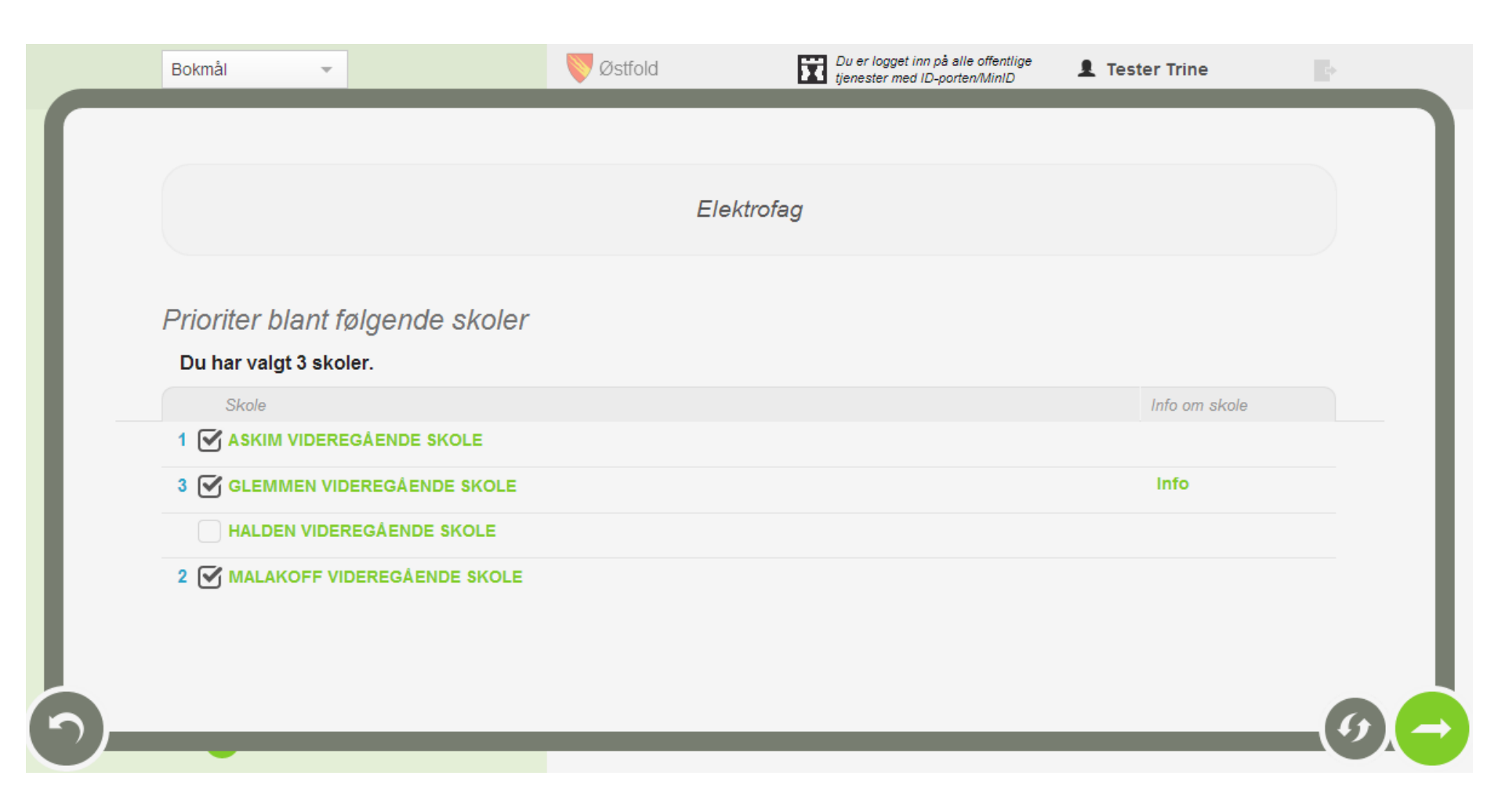

Prioritering av skoler som tilbyr programområdet – flere skoler kan velges Du kan velge 3 skoler til hvert programområdet.

| Bokmål 👻                   | Stfold 🕅                                  | Du er logget inn på alle offentlige<br>tjenester med ID-porten/MinID | 1 Tester           | Trine 💽                  |
|----------------------------|-------------------------------------------|----------------------------------------------------------------------|--------------------|--------------------------|
| vigo                       | Ønsker                                    |                                                                      | Med pil<br>endre r | lene kan du<br>ekkefølge |
|                            | Velg programområ                          | de i skole                                                           |                    | -                        |
| 1 Logg inn                 |                                           |                                                                      |                    |                          |
| 2 Personalia               | Programområde                             | Skole/bedrift                                                        |                    |                          |
| 3 Min historikk            |                                           | . A SKIM VIDEREGAENDE<br>SKOLE                                       | ¥ ×                |                          |
| 4 Startside søknad         | 1. ELELE1<br>Elektrofag (Ordinært<br>Iøp) | 2. MALAKOFF<br>VIDEREGÅENDE SKOLE                                    | ‡ × +              | Fjern programområde      |
| 5 Søkerprofil              |                                           | 3. GLEMMEN VIDEREGÅENDE<br>SKOLE                                     | 1 ×                |                          |
| 6 Ønsker                   | 2. IDRET1                                 | 4. ASKIM VIDEREGÅENDE<br>SKOLE                                       | ↓ ×                | Fiera arcaramområde      |
| 7 Tilleggsopplysninger     | (Ordinært løp)                            | 5. HALDEN VIDEREGÅENDE<br>SKOLE                                      | ∱×                 | r jem programonnaue      |
| 8 Søkere med annet morsmål |                                           |                                                                      |                    | Fortsett                 |

Oversikt over registrerte ønsker – prioritering kan også gjøre her. Etter søknadsfristen er rekkefølgen bindene.

| Bokmål 👻                        | Østfold                      | Du er logget inn på alle offentlig<br>tjenester med ID-porten/MinID |                  |          |  |
|---------------------------------|------------------------------|---------------------------------------------------------------------|------------------|----------|--|
|                                 | Kontakt oss                  |                                                                     |                  |          |  |
| vigo                            | Tillegg                      | sopplysninger                                                       |                  |          |  |
|                                 |                              | Språk                                                               |                  |          |  |
|                                 | Ønsket 2. fre<br>ønsket oppf | emmedspråk (det er ikke sikkert at du vil<br>ylt):                  | - ikke aktuelt - | -        |  |
| 1 Logg inn                      |                              | Tilleggsopplysn                                                     | inger            |          |  |
| 2 Personalia                    | Følgende till                | eggsskjema sendes                                                   | - ikke aktuelt - | Ŧ        |  |
|                                 | Søker Vg1 s                  | Søker Vg1 studiespesialisering og ønsker:                           |                  | -        |  |
| 3 Tidligere opplæring           | Søkere til V                 | g1 med vitnemål fra Steinerskolen                                   | - ikke aktuelt - | -        |  |
| 4 Startside søknad              | Jeg søker V                  | g1 Toppidrett med studiespesialiserende                             | e ikke aktuelt - | -        |  |
| 5 Søkerprofil                   |                              | Andre viktige opply                                                 | ysninger         |          |  |
| 6 Ønsker                        |                              |                                                                     | -                |          |  |
|                                 | Andre opply<br>for inntaket, | sninger som kan ha betydning<br>må dokumenteres:                    |                  | /        |  |
| <b>Tilleggsopplysninger</b>     |                              | 250                                                                 | tegn til gode.   |          |  |
| 8 Søkere med annet morsmål      | Skjema for v                 | vedlegg til søknaden                                                |                  |          |  |
| 9 Forhåndssvar                  |                              |                                                                     |                  | Fortsett |  |
| <b>10</b> Kvittering for søknad |                              |                                                                     |                  |          |  |

Innholdet her vil variere fra fylke til fylke Søke i VIGO - Veiledning 19/20

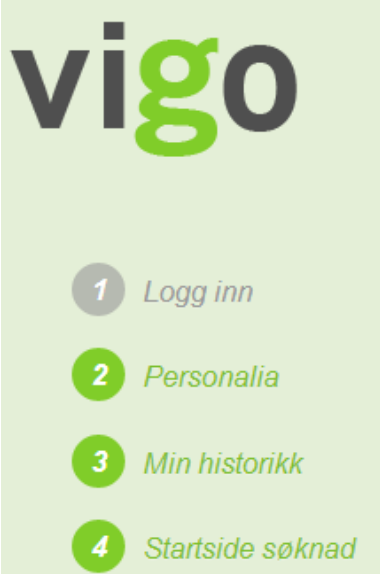

5 Søkerprofil

6 Ønsker

Tilleggsopplysninger

8 Søkere med annet morsmål

Forhåndssvar

Kvittering

Østfold

### Tilleggsopplysninger for søkere med annet morsmål enn norsk eller samisk

| Mitt morsmål er:                                                 | - velg -                                                        | ~ |
|------------------------------------------------------------------|-----------------------------------------------------------------|---|
| Velg nasjonalitet:                                               | - velg -                                                        | ~ |
| Kom til Norge:                                                   |                                                                 |   |
| Jeg har gyldig oppholdstillatelse<br>2013, må dokumenteres innen | ? (Oppholdstillatelsen må være gyldig ut august<br>1.juni 2013) |   |
| Fullført 10. trinn i norsk grunnsk                               | cole?                                                           |   |
| Fullført 9-årig grunnskole i utlar                               | idet?                                                           |   |
| Har hatt opplæring i engelsk?                                    |                                                                 |   |
| Fått opplæring etter læreplan i n                                | norsk (ordinær)?                                                |   |
| Fått opplæring etter læreplan i g                                | grunnleggende norsk for språklige minoriteter?                  |   |
| Har bestått Norskprøve 3 både                                    | skriftlig og muntlig?                                           |   |
| Norskprøve 2 og 3                                                |                                                                 |   |
| Har hatt annen norskopplæring                                    | ?                                                               |   |
| Fullført grunnskoleopplæring fo                                  | r voksne?                                                       |   |
| Fått opplæring etter læreplan i i innvandrere?                   | norsk og samfunnskunnskap for voksne                            |   |
|                                                                  |                                                                 |   |

Gjelder for minoritetsspråklige søkere. Hvis morsmål settes til norsk eller samisk låses feltene.

Fortsett

#### Bokmål

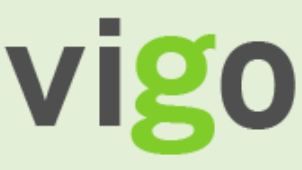

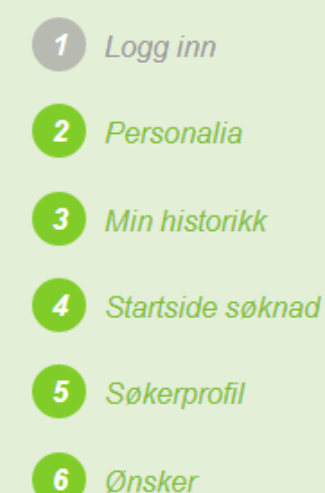

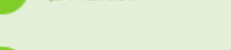

Tilleggsopplysninger

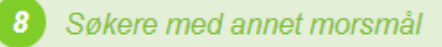

Forhåndssvar

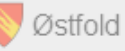

### Forhåndssvar

Jeg takker ja til skoleplassen/ventelisteplassen jeg blir tildelt.

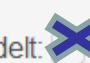

Dersom du i senere inntak får tilbud om plass på et høyere ønske, faller den tidligere mottatte plassen automatisk bort.

Her kan hvert fylke gi informasjon om forhåndssvar

Fortsett

### I tidsrommet 1juni – 1juli kan du gi et forhåndssvar.

### HUSK

Alle må svare i løpet av

sommeren innen fristen.

Denne siden vises kun når fylket har åpnet for forhåndssvar Søke i VIGO - Veiledning 19/20

vigo

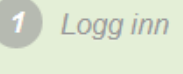

Personalia

## HUSK : Ta utskrift av denne siden = din kvittering.

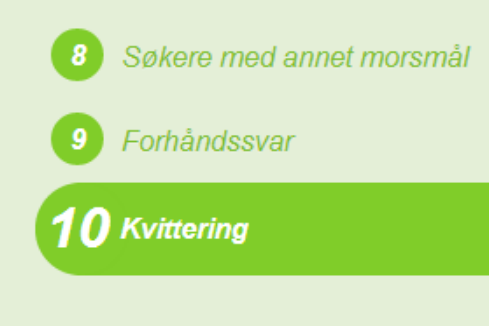

Østfold

Du er logget inn på alle offentlige tjenester med ID-porten/MinID

1 Tester Trine

### Skriv ut

### **Kvittering**

Din søknad er registrert. Du kan endre den frem til 01.03.2013.

Informasjon fra fylket

Her kan fylke gi litt generell informasjon

#### Følgende ønsker er registrert

Husk å logge ut – symbolet øverst til høyre

| Ønskenr. | Programområde         | Skole/bedrift               |
|----------|-----------------------|-----------------------------|
| 1        | ELELE1 Elektrofag     | ASKIM VIDEREGÅENDE SKOLE    |
| 2        | ELELE1 Elektrofag     | MALAKOFF VIDEREGÅENDE SKOLE |
| 3        | ELELE1 Elektrofag     | GLEMMEN VIDEREGÅENDE SKOLE  |
| 4        | IDRET1 Idrettsfag Vg1 | ASKIM VIDEREGÅENDE SKOLE    |
| 5        | IDRET1 Idrettsfag Vg1 | HALDEN VIDEREGÅENDE SKOLE   |

### Følgende opplysninger er registrert i din søknad

ADVARSEL: Dersom du søker Vg1, bør du oppgi 3 ulike utdanningsprogram, da retten til inntak er knyttet til ett av tre søkte utdanningsprogram.

| Du er registrert med følgende opplæringsrett: Ungdomsrett |                             |                        |  |  |  |
|-----------------------------------------------------------|-----------------------------|------------------------|--|--|--|
| Fødselsdato:                                              | Avgangsår grunnskolen: 2013 | Fylke: Østfold         |  |  |  |
| Refnr.: 01308                                             |                             |                        |  |  |  |
| Navn: Trine Tester                                        | Telefonnummer: 11223344     |                        |  |  |  |
| Adresse: Storgata 1                                       | Mobilnummer: 12345678       | Hjemkommune: SARPSBORG |  |  |  |
| Postnummer/sted: 1719 GREÅKER                             | E-postadresse:              |                        |  |  |  |
|                                                           |                             |                        |  |  |  |
| Jeg har registrert forhåndssvar til tilbud: Ja            |                             |                        |  |  |  |

# Svar på søknaden.

- Ca. 8 juli : SMS melding om inntaket.
- Logg deg på <u>www.vigo.no</u>.
- Overhold svarfristene.  $\rightarrow$  du har ca. 1 uke på deg.
- Hvis du ikke er hjemme
  - svar på forhånd, se <u>www.vigo.no</u>  $\rightarrow$  frem til 1.juli kan du dette.
  - sørg for at andre svarer for deg
- Du kan miste plassen hvis du
  - ikke svarer til riktig tid
  - ikke møter første skoledag
- Svarer du NEI til et tilbud mister du rettigheter !!
- Husk klagefristen 3 uker etter at du fikk inntaksmeldingen

# Svarmuligheter

## 1. Tilbud om plass på ditt første ønske

- Dette er det eneste tilbudet du får. Du får ikke tilbud om plass på lavere ønsker.
- ✓ Svarer du nei, tas du ut av inntakssystemet.

## 2. Tilbud om plass på et lavere ønske og ventelisteplass på høyere ønsker

- ✓ altså svare ja til tilbud og ja til venteliste. **Dette bør du gjøre**!
- ✓ Har du svart ja til ventelisteplass og får et nytt tilbud om plass på et høyere ønske, har du ikke lenger plassen du takket ja til tidligere.

## 3. Tilbud om ventelisteplass

- ✓ Svarer du ja, blir du stående på venteliste.
- ✓ Svarer du nei, tas du ut av inntakssystemet.